# Nastavení pro volání GSM-VoIP

#### Postup nastavení:

- 1) Nastavení zvonění GSM
- 2) Nastavení zkrácené volby
- 3) Nastavení provolby na tabulku zvonění
- 4) Nastavení ID pro tranzitní hovory

## 1) Nastavení zvonění GSM:

Nejprve v menu zvonění vytvoříme pravidlo pro příchozí hovor z GSM modulu.

| ' 🖒<br> <br> <br> <br> <br> <br> | <ul> <li>➢ Vnější linky</li> <li>Ď Typy linek</li> <li>Ď Typy digitálních linek</li> <li>Ď GSM služby</li> <li>Ď Svazky</li> <li>Ď Svazky pro zpřístupnění zvonění</li> <li>Ď Zvonění</li> <li>Ď Tabulky zvonění</li> <li>Ď Globální údaje</li> <li>Ď Svazky pro zpříštupnění zvonění</li> </ul> |                                                                                   |             |  |   |                                                                              |             |  |  |
|----------------------------------|----------------------------------------------------------------------------------------------------|-----------------------------------------------------------------------------------|-------------|--|---|------------------------------------------------------------------------------|-------------|--|--|
|                                  |                                                                                                    | Identifikace pro tranzitní hovo<br>GSM AT příkazy<br>GSM úroveň hlasitosti hovoru | ory<br>I    |  |   |                                                                              |             |  |  |
|                                  | Den C Noc                                                                                                    |                                                                                   |             |  |   |                                                                              |             |  |  |
|                                  | ▼     DISA       ▼     Vnitř.čísl.plán       ▼     Provolb.čísl.plán       ▼     FAX       ▼     Modem                                                                                                    |                                                                                   |             |  |   | Tab.1 ▼ DISA<br>▼ Vnitř.čísl.plán<br>▼ Provolb.čísl.plán<br>■ FAX<br>■ Modem |             |  |  |
|                                  |                                                                                                    | Akce                                                                              | Par.        |  |   | Akce                                                                         | Par.        |  |  |
|                                  | 1                                                                                                    | DISA                                                                              | SLUŽBA PŘIJ |  | 1 | DISA                                                                         | SLUŽBA PŘIJ |  |  |
| 2                                | 2                                                                                                    | Čekej                                                                             | 20          |  | 2 | Čekej                                                                        | 20          |  |  |
|                                  | 3                                                                                                    | DISA End                                                                          | -           |  | 3 | DISA End                                                                     | -           |  |  |
|                                  | 1                                                                                                    | Zavěs                                                                             | -           |  | 4 | Zavěs                                                                        | -           |  |  |

Zde nastavíme použití DISA, ve které budeme volit provolbu na VoIP telefon.

U tohoto nastavení se nesmíme opomenout přepnout na kartu, která se vztahuje k použitému GSM modulu! (*nastavení v levém spodním rohu obrazovky*)

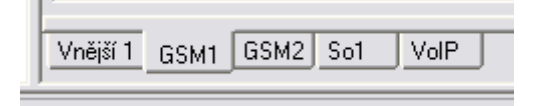

## 2) Nastavení zkrácené volby:

Menu nastavení zkrácené volby najdeme v záložce na horním rohu obrazovky.

| 쳳 Data Okna Nastavení Nápověda |                    |                   |                |  |  |
|--------------------------------|--------------------|-------------------|----------------|--|--|
| 🖰 🗁 🖬 🔒                        | 🌺 💿 🥔 🎜 🥘          | s 🔎 ! 🚳 📇         | 🔊 🗶 🛌 💻        |  |  |
| První instalace                | Tématický rejstřík | Abecední rejstřík | Zkrácené volby |  |  |

Zde vytvoříme zkrácenou volbu, která obsahuje číslo které chceme volit do VoIP modulu (v našem případě například číslo 23). Pro tuto volbu také musíme nastavit odchozí svazek, který obsahuje VoIP linku.

| 1 | 23 |            | 23       |   | Nelze pro skupinu 1<br>Nelze pro skupinu 2 |
|---|----|------------|----------|---|--------------------------------------------|
|   |    | Typ volání | Svazek 6 | - | Obchází oprávnění<br>Nelze smazat          |

(pokud chceme volit více čísel, je nutné pro každé číslo vytvořit zkrácenou volbu zvlášť)

#### 3) Provolba na tabulku zvonění:

Zde nastavíme provolbu, kterou se dostaneme na tabulku zvonění. V našem případě je **provolba číslo SIP telefonu 23** a do tabulky zvonění, kterou musíme nyní vytvořit, zapíšeme pokyn k **volání zkrácené volby** našeho SIP telefonu čili znovu číslo **23**.

| 6 | Číslování                 |   |    |         |         |
|---|---------------------------|---|----|---------|---------|
|   | 🗋 Vnitřních linek         |   |    |         |         |
|   | 🗋 Služeb                  | - |    |         |         |
|   | 🎦 Provolba na tab.zvonění | 3 | 23 | Tab.2 💌 | Tab.2 💌 |

Tabulka zvonění, (v našem případě **Tab.2**) bude potom vypadat následovně:

|   | Akce                  | Par. |
|---|-----------------------|------|
| 1 | Volej zkrácenou volbu | 23   |
| 2 | Zavěs                 |      |

### 4) Nastavení ID pro tranzitní hovory:

Toto nastavení je nutné provést pro přiřazení nějakého ID tranzitnímu hovoru. Nastavit lze jakoukoliv hodnotu pro linky které použijeme.

## 🥭 Vnější linky

| D<br>D      | Typy linek<br>Typy digitálních linek                           | CO1  | Virt.2   |
|-------------|----------------------------------------------------------------|------|----------|
| D<br>D<br>D | GSM služby<br>Svazky<br>Svazky pro zpřístupnění zvonění        | GSM1 | Virt.1   |
| Ď           | Zvonění<br>Tabulky zvonění                                     | GSM2 | Virt.1 💌 |
|             | Globalni udaje<br>Skupina<br>Identifikace pro tranzitní hovory | So1  | 🔻        |
| Ď           | GSM AT příkazy<br>GSM úroveň hlasitosti hovoru                 | VoIP | Virt.1 💌 |